Wireless
 Switches
 Routers
 Security
 聋训杰
 2020-10-29 Published

### Network Topology

As shown in the networking diagram, the registered VLAN is VLAN 100 and the service VLAN is VLA N 200.

By authenticating the MAC of the terminal device, the purpose of controlling user access is achieved.

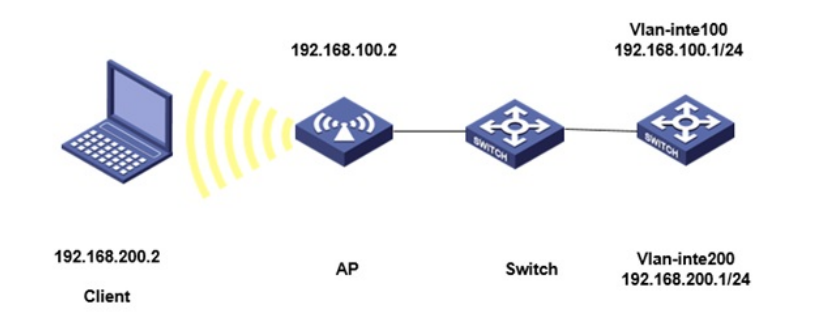

## Configuration Steps

1. Configure the IP address on the wireless controller.

#### 2.AC:

[AC] domain local-mac

[AC-isp-local-mac] authentication lan-access local

[AC-isp-local-mac] accounting lan-access local

[AC-isp-local-mac] authorization lan-access local

[AC-isp-local-mac] authorization-attribute idle-cut 15 1024

[AC] quit

#

[AC] local-user b0eb57595cea class network

[AC-luser-network-3ca9f4144c20] password simple b0eb57595cea

[AC-luser-network-3ca9f4144c20] service-type lan-access

[AC-luser-network-3ca9f4144c20] quit

[AC] mac-authentication user-name-format mac-address without-hyphen lowercase

#### #

[AC] wlan service-template 1

[AC-wlan-st-1] ssid service

[AC-wlan-st-1] vlan 200

[AC-wlan-st-1] client-security authentication-mode mac

[AC-wlan-st-1] mac-authentication domain local-mac

[AC-wlan-st-1] akm mode psk

[AC-wlan-st-1]preshared-key pass-phrase simple 12345678

[AC-wlan-st-1]cipher-suite ccmp

[AC-wlan-st-1]security-ie rsn

[AC-wlan-st-1] service-template enable

#### #

[AC] wlan ap officeap model WA4320i-ACN

[AC-wlan-ap-officeap] radio 2

[AC-wlan-ap-officeap-radio-2] service-template 1 vlan 200

[AC-wlan-ap-officeap-radio-2] radio enable

[AC-wlan-ap-officeap-radio-2] quit

[AC-wlan-ap-officeap] quit

# #

SWITCH:

[H3C] interface gigabitethernet1/0/1 //uplink to AC
[H3C-GigabitEthernet1/0/1] port link-type trunk
[H3C-GigabitEthernet1/0/1] undo port trunk permit vlan 1
[H3C-GigabitEthernet1/0/1] port trunk permit vlan 100 200
[H3C-GigabitEthernet1/0/1] quit

 MAC address
 User name
 AP name
 RID
 IP address
 IPv6 address
 VLAN

 b0eb-5759-5cea
 b0eb57595cea
 officeap
 2
 192.168.200.2
 -NA 200

# Key Configuration

[AC-wlan-st-1] client-security authentication-mode mac

[AC-wlan-st-1] mac-authentication domain local-mac